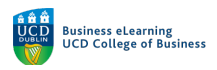

## Managing Security Controls in Zoom

## Security

There are a number of security controls that can be managed from within a Zoom session.

To view the Security panel:

**Step 1** – Click on the *Security* icon in the bottom-left of the Zoom meeting window.

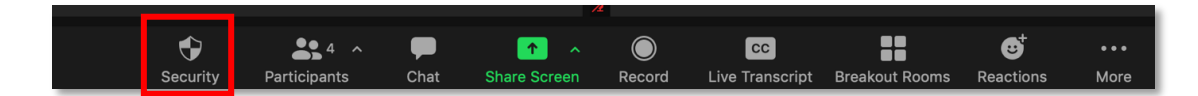

## Lock Meeting

If the Instructor decides that no more students should be allowed to enter the session, a session can be locked. Once locked no one else may enter until the session is unlocked.

To lock a session:

**Step 1** – Go to the *Security* settings.

**Step 2** – Click the *Lock Meeting* option on the top of the menu.

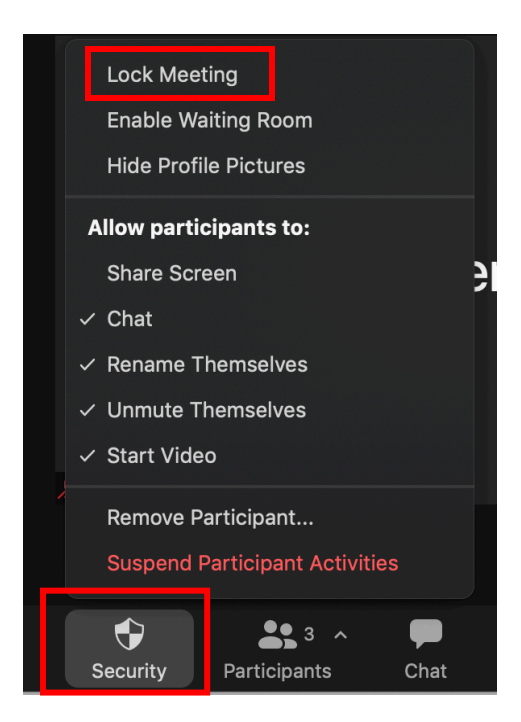

Note: Once locked no one else may enter until the Lock Meeting option is subsequently unticked.

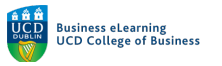

To unlock a meeting: **Step 1** – Go to the Security settings **Step 2** – Click on the Lock Meeting option to untick

| ✓ Lock Meeting        |
|-----------------------|
| Enable Waiting Room   |
| Hide Profile Pictures |

## **Disable Activities**

If an instructor wishes to end all student interactions, either because the presenter needs their complete attention, or perhaps there has been a threat to the sessions privacy and security, an instructor can suspend all participant activities.

To suspend participant activities:

**Step 1** – Go to the *Security* settings

**Step 2** – Click the red *Suspend Participant Activities* option on the bottom of menu.

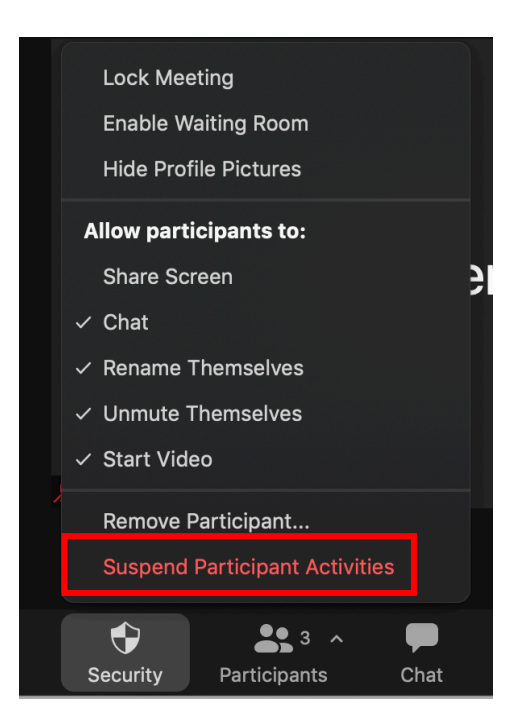

**Step 3** – Then click *Suspend* to agree to *Suspend all participant activities* including audio/video, screen sharing, chat, and lock the meeting.

| Suspend all pa                                                    | articipant activities?                                                               |
|-------------------------------------------------------------------|--------------------------------------------------------------------------------------|
| Everyone's video and audi<br>stop, chat will be disabled,<br>More | o will be turned off, screen sharing will<br>, and the meeting will be locked. Learr |
| Report to Zoom                                                    | Cancel                                                                               |

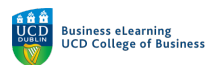

Named students can be reported to Zoom as part of this process, where abuse of the system has taken place.

To report a named student to Zoom:

**Step 1** – Click on the *Report user will be removed from your meeting* drop-down menu and select the student to be removed

**Step 2** – Click on the *What happened?* drop-down menu and select a reason for removing the student

**Step 3** – Decide whether to include a screenshot and click *Submit* 

| Report                                                                                            |                                                                                                    |  |
|---------------------------------------------------------------------------------------------------|----------------------------------------------------------------------------------------------------|--|
| •<br>Who do vou want to                                                                           | preport?                                                                                                    |  |
| Reported users will b                                                                             | be removed from your meeting                                                                                                    |  |
|                                                                                                   |                                                                                                    |  |
| What happened?                                                                                    |                                                                                                    |  |
| what happened?                                                                                    |                                                                                                    |  |
| Other / I'll tell you la                                                                          | ater                                                                                                    |  |
|                                                                                                   |                                                                                                    |  |
| Include desktop                                                                                   | screenshot View Screenshot                                                                                                    |  |
| By sending this report, y<br>subject to Zoom's Priva<br>information, the user inf<br>information. | you authorize Zoom to access all data in this report,<br>cy Statement. This data includes screenshots, your us<br>formation of those you report, and all relevant meeting |  |
|                                                                                                   | Don't Report Submit                                                                                                    |  |

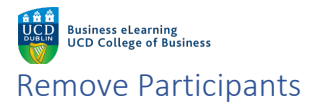

It is also possible to remove an individual participant from a session that the instructor feels is not behaving in an appropriate manner.

To remove a student form the session: **Step 1** – Go to the Security settings **Step 2** – Select Remove Participant...

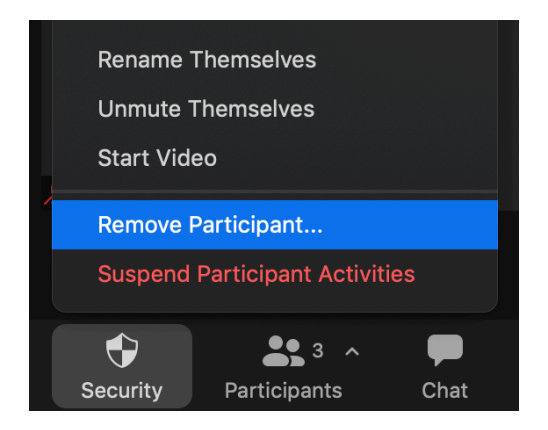

**Step 3** - From the resulting *Remove Participant* panel, select the student you would like to remove from the session and click *Remove*.

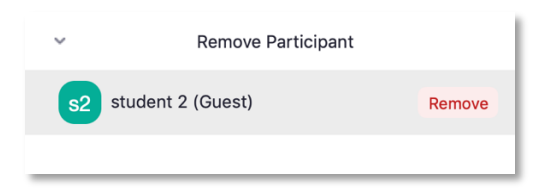

Step 4 - And click *Remove* again confirm the removal.

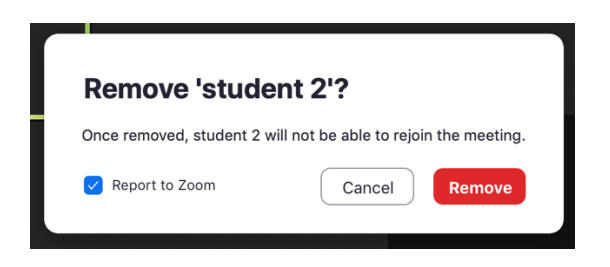